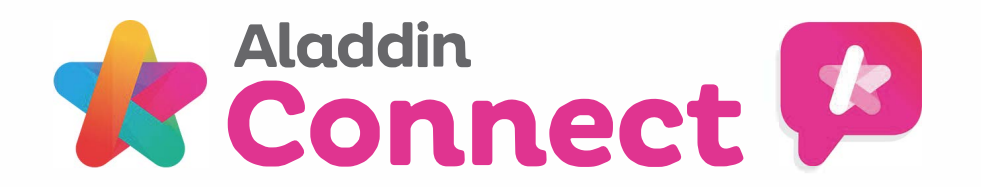

# 5 Steps to Booking a Parent Teacher Meeting on the Connect App

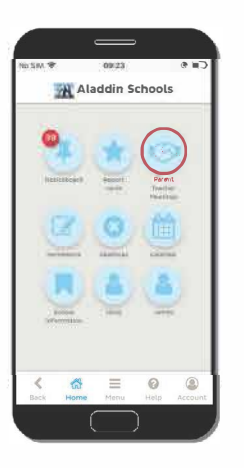

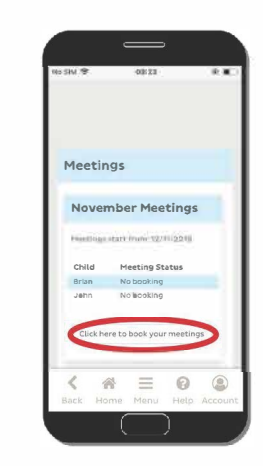

| No SIM 🗢      | 09:24      |      |         |
|---------------|------------|------|---------|
| Mon 12/       | 11/2018    |      |         |
| <b>6</b> 38:0 | 00 - 08:10 |      |         |
| 08:1          | 0 - 08:20  |      |         |
| 08:2          | 20 - 08:30 |      |         |
| 08:3          | 80 ~ 08:40 |      |         |
| 08:4          | 10 - 08:50 |      |         |
| 08:5          | 50 - 09:00 |      |         |
| Tues 13/      | 11/2018    |      |         |
| 08:0          | 00 ~ 08:10 |      |         |
| 08:1          | 0 - 08:20  |      |         |
| 08:2          | 20 - 08:30 |      |         |
| 08:3          | 80 - 08:40 |      |         |
| 08:4          | 10 - 08:50 |      |         |
| 08:5          | 50 - 09:00 |      |         |
| Wand the      | 11/0010    |      |         |
| < 4           |            | 0    | ۲       |
| Back Ho       | me Menu    | Help | Account |
|               |            |      |         |
|               |            |      | 1       |

| io SIM 🗢                                      |                                                         | 09:24                                   |                                        | @ 💷 🔿                          |
|-----------------------------------------------|---------------------------------------------------------|-----------------------------------------|----------------------------------------|--------------------------------|
| Brian<br>Meet<br>click<br>final<br>Mon<br>Cha | (1st Clas<br>ting se<br>ton Cou<br>ise<br>12/11/<br>nge | is, Jame<br>lected<br>nfirm B<br>2018 0 | s Brow<br>- you<br>Sookir<br>8:00 -    | n)<br>must<br>ig to<br>• 08:10 |
| John<br>Meet<br>click<br>final<br>Mon<br>Cha  | (Junior )<br>ting se<br>on Coi<br>ise<br>12/11/<br>nge  | infants,<br>lected<br>nfirm B<br>2018   | Garry E<br>- you I<br>lookin<br>a:10 - | must<br>g to<br>08:20          |
| Conf                                          | 'irm Bo                                                 | oking                                   | Back                                   |                                |
| 1                                             | 01                                                      | _                                       | 0                                      |                                |
| Back                                          | Home                                                    | Menu                                    | Help                                   | Account                        |

| NO SIM 🗢                                | 09:24                                      | ۲              |
|-----------------------------------------|--------------------------------------------|----------------|
| Brian (1st Gl<br>Meeting b<br>Mon 12/11 | ass, James Brov<br>booked:<br>1/2018 08:00 | vn)<br>- 08:10 |
| Change                                  | Cancel This M                              | lectin         |
| Change                                  | Cancel This M                              | eeting         |
| Change<br>Back                          | Cancel This M                              | leeting        |
| Change Rock                             | Cancel This M                              | eeting         |

## 01 Accessing Scheduler

To begin the booking process, first access the scheduler by selecting the 'Parent Teacher Meeting' option on the app homepage.

## 02 Begin Booking process

Under the meeting that you wish to book a slot, tap the 'click here to book your meetings' box.

#### 03 Selecting Date & Time

A list of dates and times will be presented that are available to book a meeting.

Simply tap the tick box next to a slot to select it for booking.

#### 04 Selected Meetings

When meetings have been selected an orange box will be presented showing the date and time chosen.

To ensure your meeting slot has been reserved, tap the "confirm booking" button

### 05 Meetings Confirmed

Confirmed meetings will appear in green.

Meetings can still be cancelled or changed if required.